## Android Activity'nin Dialog Olarak Açılmasını Sağlamak

Bir Activity sınıfını dialog olarak açmak istiyorsak AndroidManifest.xml dosyasında, Activity set ederken tema değerini, android dialog temalarından birine set etmemiz gereklidir:

1 <activity android:name=".UserAdd" android:theme="@android:style/Theme.Holo.Light.Dialog" />

Bu işlem tamamlandıktan sonra Activity sınıfı, dialog olarak açılacaktır. Eğer dialog'un boyutunu özelleştirmek istiyorsanız aşağıdaki kodları onCreate() metodu içerisinde, setContentView() metodundan önce kullanmak gereklidir:

DisplayMetrics metrics = getResources().getDisplayMetrics(); int screenWidth = (int) (metrics.widthPixels \* 0.80); 1 2

- 3
- getWindow().setLayout(screenWidth, ViewGroup.LayoutParams.WRAP\_CONTENT); 4
- setContentView(R.layout.user); //setContentView() metodundan önce kullanildi

0.80 sayısı ile ekran genişliğini çarparak, dialog olarak açılacak Activity'nin %80 genişlikte olması sağlanır.

## Activity'nin Kapatılması

Aşağıdaki kodları kullanarak dialog olarak açılan Activity'nin layoutu dışında bir yere tıkladığımızda, bu Activity'nin kapatılıp kapatılmamasını sağlayabiliriz.

1. Boşluğa tıklandığında kapatılmasını istiyorsak:

getWindow().setFlags(WindowManager.LayoutParams.FLAG\_WATCH\_OUTSIDE\_TOUCH, 1 2 WindowManager.LayoutParams.FLAG\_WATCH\_OUTSIDE\_TOUCH);

2. Boşluğa tıklandığında kapatılmasını istemiyorsak:

getWindow().setFlags(WindowManager.LayoutParams.FLAG\_NOT\_TOUCH\_MODAL, 1 2 WindowManager.LayoutParams.FLAG\_NOT\_TOUCH\_MODAL);

Not: Yukarıda verilen kodlar setContentView() metodundan önce kullanılır.

3. Ayrıca Activity sınıfının onTouchEvent() metodu override edilir. Boşluğa tıklandığı zaman, MotionEvent.ACTION\_OUTSIDE == event.getAction() değeri true olur.

```
1
     @Override
 2
     public boolean onTouchEvent(MotionEvent event) {
3
         // If we've received a touch notification that the user has touched
         // outside the app, finish the activity.
4
 5
         if (MotionEvent.ACTION_OUTSIDE == event.getAction()) {
             //finish(); todo finish() aktif yapilirsa activity disinda tiklandiginda dialog kapanir
6
7
             return true;
         }
8
9
10
         // Delegate everything else to Activity.
         return super.onTouchEvent(event);
11
     }
12
```

## Dialog Başlığını Özelleştirmek

Dialog başlığını özelleştirmek için öncelikle custom bir layout eklememiz gereklidir. Örnek bir layout (dialog\_title\_content.xml):

```
<?xml version="1.0" encoding="utf-8"?>
 1
      <LinearLayout xmlns:android="<u>http://schemas.android.com/apk/res/android</u>"
 2
 3
                         android:orientation="vertical'
 4
                         android:layout_width="match_parent"
 5
                         android:layout_height="match_parent">
            <TextView
 6
 7
                      xmlns:android="http://schemas.android.com/apk/res/android"
                      android:id="@+id/text_title_user_dialog"
android:layout_width="fill_parent"
android:layout_height="fill_parent"
 8
 9
10
                      android:textColor="@android:color/darker_gray"
android:gravity ="center"/>
11
12
```

## 13 </LinearLayout>

Activity sınıfının onCreate() metodu içerisinde eklenmesi gereken kodlar ise şunlardır:

1 requestWindowFeature(Window.FEATURE\_CUSTOM\_TITLE); 2 setContentView(R.layout.user); 3 getWindow().setFeatureInt(Window.FEATURE\_CUSTOM\_TITLE, R.layout.dialog\_title\_content); 4 5 //Baslik icerigini set ediyoruz 6 TextView title = (TextView) findViewById(R.id.text\_title\_user\_dialog); 7 title.setText("Kullanıcı Giriş Sayfası"); 8 title.setTextSize(20); 9 title.setTextColor(Color.parseColor("#ff0092f4"));

Örnek uygulamayı indirmek için tıklayınız (http://www.softwarevol.com/sources/codes/android/activityAsDialog.zip)